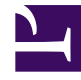

# **GENESYS**<sup>®</sup>

This PDF is generated from authoritative online content, and is provided for convenience only. This PDF cannot be used for legal purposes. For authoritative understanding of what is and is not supported, always use the online content. To copy code samples, always use the online content.

# Performance Management Advisors Hardware Sizing Guide

CCAdv Deployment Architecture and Recommendations for Optimal Performance

4/16/2025

### Contents

- 1 CCAdv Deployment Architecture and Recommendations for Optimal Performance
  - 1.1 Contact Center Advisor Presentation Machine and VM Information
  - 1.2 Recommendations for Contact Center Advisor Performance Improvement
  - 1.3 Best Practices for Contact Center Advisor Sizing

# CCAdv Deployment Architecture and Recommendations for Optimal Performance

The following table describes the high-level dimensions controlling the environment used to achieve the results described in Load-Carrying Capacity.

| Contact Center Advisor Presentation Object Configuration |                               |  |  |
|----------------------------------------------------------|-------------------------------|--|--|
| Object                                                   | Count                         |  |  |
| Geographic Regions                                       | 1                             |  |  |
| Contact Centers                                          | 40                            |  |  |
| Reporting Regions                                        | 20                            |  |  |
| Operating Units                                          | 1                             |  |  |
| Application Groups                                       | 150                           |  |  |
| Applications                                             | 1600                          |  |  |
| Agent Groups                                             | 3200 (2 for each application) |  |  |

#### 

The following diagram shows the environment topology used to successfully achieve 1500 concurrent users of Contact Center Advisor (CCAdv). "VM" is a virtual machine. The Aggregation Instance performs data aggregation; the *Presentation Instance* services the dashboard.

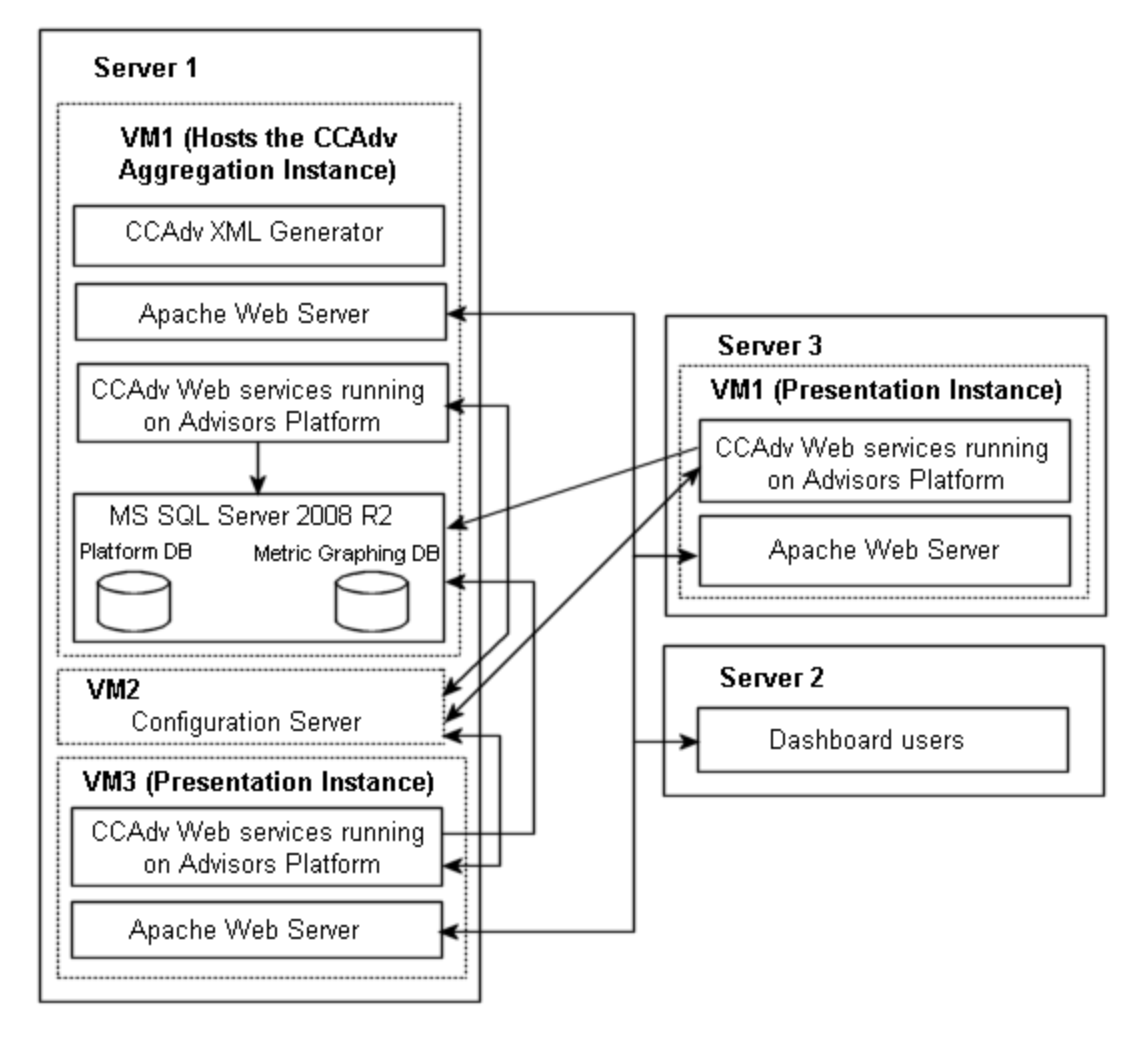

#### **Contact Center Advisor Environment Topology**

## Contact Center Advisor Presentation Machine and VM Information

The following table describes the characteristics of the hardware and virtualization environment shown in the figure, Contact Center Advisor Environment Topology, which supports 1500 concurrent users of CCAdv.

| Server       | # of<br>Processors | Processor<br>Type     | # of<br>Cores | Total<br>Cores        | RAM   | OS                 | Application |
|--------------|--------------------|-----------------------|---------------|-----------------------|-------|--------------------|-------------|
| Server<br>1: | 2                  | Intel Xeon<br>X5675 @ | 6             | 24 logical cores with | 32 GB | VMWare<br>ESXi 5.0 |             |

| Server                  | # of<br>Processors | Processor<br>Type                | # of<br>Cores | Total<br>Cores                                  | RAM    | OS                                                                                                    | Application                                                                                                    |
|-------------------------|--------------------|----------------------------------|---------------|-------------------------------------------------|--------|----------------------------------------------------------------------------------------------------|----------------------------------------------------------------------------------------------------|
| VM-Host                 |                    | 3.07GHz                          |               | hyper-<br>threading                             |        | Standard<br>64bit                                                                                                    |                                                                                                    |
| Server<br>1:<br>VM-1    | 2                  | Same as<br>host                  | 4             | 8                                               | 12 GB  | Windows<br>Server<br>2008<br>Standard<br>SP2 64bit                                                                                                    | MS SQL<br>(Advisor<br>database),<br>Apache<br>Geronimo<br>CAXML on<br>Advisors<br>Platform),<br>XML<br>Generator<br>Simulator,<br>Apache |
| Server<br>1:<br>VM-2    | 2                  | Same as<br>host                  | 1             | 2                                               | 1.5 GB | Windows<br>Server<br>2003<br>Standard<br>SP2 64bit<br><b>NOTE:</b> At the<br>time of<br>testing,<br>Genesys<br>supported<br>Windows<br>Server 2003.<br>In your<br>enterprise, be<br>sure to use a<br>Genesys-<br>supported<br>operating<br>system. | Configuration<br>Server                                                                                                    |
| Server<br>1:<br>VM-3    | 2                  | Same as<br>host                  | 4             | 8                                               | 8 GB   | Windows<br>Server<br>2008 R2<br>Standard<br>SP1 64bit                                                                                                    | Apache<br>Geronimo<br>CAXML on<br>Advisors<br>Platform),<br>Apache                                                                       |
| Server<br>2             | 1                  | Intel Xeon<br>X3440 @<br>2.53GHz | 4             | 4                                               | 8 GB   | Windows<br>Server<br>2008 R2<br>Standard<br>SP1 64bit                                                                                                    | Dashboard<br>simulator                                                                                                    |
| Server<br>3:<br>VM-Host | 2                  | Intel Xeon<br>X5675 @<br>3.07GHz | 6             | 24 logical<br>cores with<br>hyper-<br>threading | 32 GB  | VMWare<br>ESXi 5.0<br>Standard<br>64bit                                                                                                    |                                                                                                    |
| Server-3:<br>VM-1       | 2                  | Same as<br>host                  | 4             | 8                                               | 8 GB   | Windows<br>Server<br>2008 R2<br>Standard                                                                                                    | Apache<br>Geronimo<br>CAXML on<br>Advisors                                                                                               |

| Server | # of<br>Processors | Processor<br>Type | # of<br>Cores | Total<br>Cores | RAM | OS        | Application          |
|--------|--------------------|-------------------|---------------|----------------|-----|-----------|----------------------|
|        |                    |                   |               |                |     | SP1 64bit | Platform),<br>Apache |

# Recommendations for Contact Center Advisor Performance Improvement

The following table describes settings you can change to improve Contact Center Advisor performance.

| Location                                                                                                    | Sub-directory or File,<br>where applicable                                                                       | Settings                                                                                                    |
|----------------------------------------------------------------------------------------------------|----------------------------------------------------------------------------------------------------|----------------------------------------------------------------------------------------------------|
| <pre><ccadv home="">\geronimo-<br/>tomcat6-minimal-2.2.1\<br/>bin\setenv.bat Tip Starting with release 8.5.2, the path to the setenv.bat file changes to <ccadv home="">\apache-tomcat- <version>\bin\setenv.bat.</version></ccadv></ccadv></pre> |                                                                                                    | Change<br>GERONIMO_OPTS=-ms128m -mx1024m<br>-XX:MaxPermSize=128m<br>To<br>GERONIMO_OPTS=-Xms6g -Xmx6g<br>-XX:MaxPermSize=256m<br>Starting with release 8.5.2, GERONIMO_OPTS becomes CATALINA_OPTS.<br>In addition, the XX:MaxPermSize setting no longer exists in the<br>setenv.bat file. So, starting with release 8.5.2, you make the following<br>change in the setenv.bat file:<br>Change<br>CATALINA_OPTS=-ms1024m -mx2048m<br>To<br>CATALINA_OPTS=-Xms6g -Xmx6g |
|                                                                                                    | <ccadv home="">\geronimo\<br/>var\catalina\server.xml</ccadv>                                                    | Under the <connectorname="tomcatajpconnector"><br/>section, add maxThreads="1600"<br/>Tip<br/>Starting with release 8.5.2, you do not change the<br/>TomcatAJPConnector setting because it does not exist.</connectorname="tomcatajpconnector">                                                                                                    |
| On CCAdv<br>presentation<br>nodes only                                                                                                    | <ccadv home="">\geronimo-<br/>tomcat6-minimal-2.2.1\var\<br/>config\config-<br/>substitutions.properties</ccadv> | Set MaxThreadPoolSize to "3000"<br>Tip<br>Starting with release 8.5.2, the config-<br>substitutions.properties file does not exist. To change<br>the value of the MaxThreadPoolSize setting, you update the<br>following file: < <i>CCAdv home</i> >\apache.tomcat-<br><version>\config\catalina.properties.</version>                                                                                                    |
| Dashboard<br>administration                                                                                                    |                                                                                                    | For optimal performance:                                                                                                    |

| Location                         | Sub-directory or File,<br>where applicable               | Settings                                                                                                    |
|----------------------------------|----------------------------------------------------------|----------------------------------------------------------------------------------------------------|
| setting                          |                                                          | <ul> <li>Select independent configuration mode (not integrated configuration mode)</li> <li>Set <b>Show Totals and Averages</b> to No</li> </ul>                                                                                                    |
| Advisors<br>Platform<br>database |                                                          | For optimal performance of CCAdv/WA, you can turn off<br>agent monitoring. For release 8.1.5, see the Disabling<br>the agent level statistics templates for CCAdv procedure<br>in the <i>Performance Management Advisors 8.1</i><br><i>Deployment Guide</i> . For release 8.5.0 and later, see<br>Enable and Disable Agent-level Monitoring.                                                                                                    |
|                                  |                                                          | Releases 8.1.5 and 8.5.0:                                                                                                    |
|                                  |                                                          | Change                                                                                                    |
|                                  |                                                          | Wrapper.java.initmemory=128<br>Wrapper.java.maxmemory=1024                                                                                                    |
|                                  | Poloscoc 9 1 5 and 9 5 0                                 | То                                                                                                    |
|                                  |                                                          | Wrapper.java.initmemory=4096                                                                                                    |
|                                  | AGA Home>\cont\wrapper.cont                              | Wrapper.java.maxmemory=14336                                                                                                    |
|                                  | <pre>conf\run.bat (Windows) bin\setenv.sh (Linux)</pre>  | <b>Release 8.5.1 and later:</b><br>In the JAVA_OPTS parameter, change                                                                                                    |
|                                  |                                                          | -ms128m<br>-mx1024m                                                                                                    |
|                                  |                                                          | То                                                                                                    |
| On AGA                           |                                                          | -ms4096m<br>-mx14336m                                                                                                    |
|                                  | <aga home="">\conf\<br/>inf_genesys_adapter.proper</aga> | <pre>Change<br/>informiam.genesys_connector.stat<br/>Server.maxOpenReqsPerGroup = 1000<br/>informiam.genesys_connector.stat<br/>Server.messages.queuesize = 500000<br/>informiam.genesys_connector.GC<br/>StatisticsObjectDao.batchSize<br/>Overide = 100<br/>informiam.genesys_connector.stats<br/>issue.pausechecklimit = 5000<br/>times<br/>informiam.genesys_connector.stat<br/>Server.maxOpenReqsPerGroup = 6000<br/>informiam.genesys_connector.stat<br/>Server.messages.queuesize = 350000<br/>informiam.genesys_connector.GC</pre> |
|                                  |                                                          | <pre>StatisticsObjectDao.batchSize Overide = 1000 informiam.genesys_connector.stats issue.pausechecklimit = 10000</pre>                                                                                                    |

| Location                        | Sub-directory or File,<br>where applicable | Settings                                                                                                    |
|---------------------------------|--------------------------------------------|----------------------------------------------------------------------------------------------------|
|                                 |                                            | Important<br>The<br>informiam.genesys_connector.statsissue.pausechecklim<br>parameter is applicable only to releases earlier than 8.5.1.                                                                                                    |
| On each<br>Apache HTTP<br>proxy | httpd.conf                                 | <ul> <li>Uncomment or add the following modules:<br/>LoadModule deflate_module modules/<br/>mod_deflate.so</li> <li>LoadModule headers_module modules/<br/>mod_headers.so</li> <li>LoadModule proxy_module modules/<br/>mod_proxy.so</li> <li>LoadModule proxy_ajp_module modules/<br/>mod_proxy_ajp.so</li> <li>LoadModule proxy_balancer_module<br/>modules/mod_proxy_balancer.so</li> <li>LoadModule proxy_http_module modules/<br/>mod_proxy_http.so</li> <li>Add the following block to increase the number of<br/>Apache worker threads (note that this is for a<br/>Windows-based server):</li> <li><ifmodule mpm_winnt_module=""><br/>ThreadsPerChild 512<br/>MaxConnectionsPerChild 0<br/></ifmodule></li> <li>If you use a Linux server, add the following<br/>block:</li> <li><ifmodule mpm_event_module=""><br/>StartServer 6<br/>ServerLimit 32<br/>MinSpareThreads 150<br/>MaxSpareThreads 250<br/>ThreadsPerChild 25<br/>MaxRequestWorkers 800<br/>MaxConnectionsPerChild 0<br/></ifmodule></li> <li>Add the following to enable a request response proxy:<br/>ProxyPass /am/ ajp://localhost:8009/admin/<br/>ProxyPass /am-admin/<br/>ajp://localhost:8009/am-admin/</li> </ul> |

| Location | Sub-directory or File,<br>where applicable | Settings                                                                 |
|----------|--------------------------------------------|--------------------------------------------------------------------------|
|          |                                            | ProxyPass /ca/ ajp://localhost:8009/ca/                                  |
|          |                                            | ProxyPass /ca-ws/ ajp://localhost:8009/<br>ca-ws/                        |
|          |                                            | ProxyPass /ea-ws/ ajp://localhost:8009/<br>ea-ws/                        |
|          |                                            | ProxyPass /base-ws/<br>ajp://localhost:8009/base-ws/                     |
|          |                                            | ProxyPass /dashboard/<br>ajp://localhost:8009/dashboard/                 |
|          |                                            | ProxyPass /nav-service/<br>ajp://localhost:8009/nav-service/             |
|          |                                            | <pre>ProxyPass /prefs-service/ ajp://localhost:8009/prefs-service/</pre> |
|          |                                            | ProxyPass /wu/ ajp://localhost:8009/wu/                                  |
|          |                                            | ProxyPass /rmc/ ajp://localhost:8009/<br>rmc/                            |
|          |                                            | ProxyPass /gc-admin/<br>ajp://localhost:8009/gc-admin/                   |
|          |                                            | ProxyPass /ca-xml/ ajp://localhost:8009/<br>ca-xml/                      |

## Best Practices for Contact Center Advisor Sizing

Use the following notes and best practices for optimizing CCAdv performance:

- Use Gigabit connectivity between the CCAdv aggregation node (runs CCAdv XML Generator) and CCAdv presentation node(s).
- Enable an Apache JServ Protocol (AJP) connection between the Apache HTTP proxy and CCAdv presentation node(s).
- Allocate as much CPU resource to CCAdv as possible; CCAdv performance is improved if you provide multiple CPU cores and faster clock speeds.
- Allocate sufficient memory for CCAdv components (Genesys recommends 6GB).
- Genesys recommends increasing the number of presentation nodes if the dashboard request response time exceeds acceptable thresholds.
- Apply role-based access control to minimize the number of hierarchy objects and metrics that each user can access.
- Regarding Stat Server performance:

- Stat Server is a single threaded process. Carefully monitor the CPU usage of your Stat Server(s).
- Consider adding more Stat Server pairs if a Stat Server is saturating a CPU. You may require up to four pairs of Stat Servers for best performance.
- Regarding XML Generator performance:

  - Performance improves with a small number of objects and degrades with a large number of objects, however a large number of reporting regions, geographic regions, and/or contact centers causes less degradation than a large number of operating units and/or application groups.
  - The number of columns displayed on the dashboard does not impact XML Generator performance.
- Regarding metrics graphing:
  - The greatest impact to load for the metrics graphing feature is against the aggregation node (XML Generator), not the presentation nodes.
  - The key scaling factor is the number of graphable metrics:
    - The XML Generator CPU usage scales up linearly with the number of graphable metrics. Up to 15 graphable metrics are supported.
  - The number of users and number of requests for distinct graphs has minimal impact on performance.